# How To Book onto Safeguarding Training

All face-to-face Safeguarding training is now available to book online via Eventbrite. You can book a place for yourself, or for someone else.

## Booking a place for yourself or someone else:

## 1. Go to:

https://www.eventbrite.co.uk/o/diocese-of-st-edmundsbury-and-ipswich-11874263047

## 2. Choose your course

Scroll down the page until you find the course you would like to attend.

The courses are shown by the following symbols:

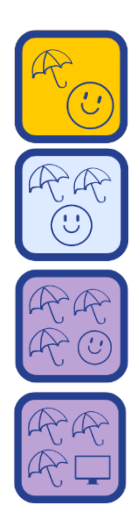

Basic Awareness, face-to-face course.

Foundation, face-to-face course.

Leadership, face-to-face course.

Leadership, Zoom (online) course.

On this initial page in Eventbrite, each course has the symbol to represent what level it is, plus details of date, time and location.

Once you have found the desired course, click on it, and a new window should open on your computer.

Once you have confirmed this is the correct course by reading the details displayed on screen, click the "Reserve a spot" button that appears in red.

| Eroo           |                |
|----------------|----------------|
| Flee           |                |
|                |                |
| Reserve a spot |                |
|                | Reserve a spot |

#### 3. Choose your ticket

You now have a choice of tickets. If the training you have chosen is in your own deanery, you have priority booking. If you would like to attend training within our diocese, but outside of your own deanery, you are most welcome but please wait until the date shown on this page to book your ticket.

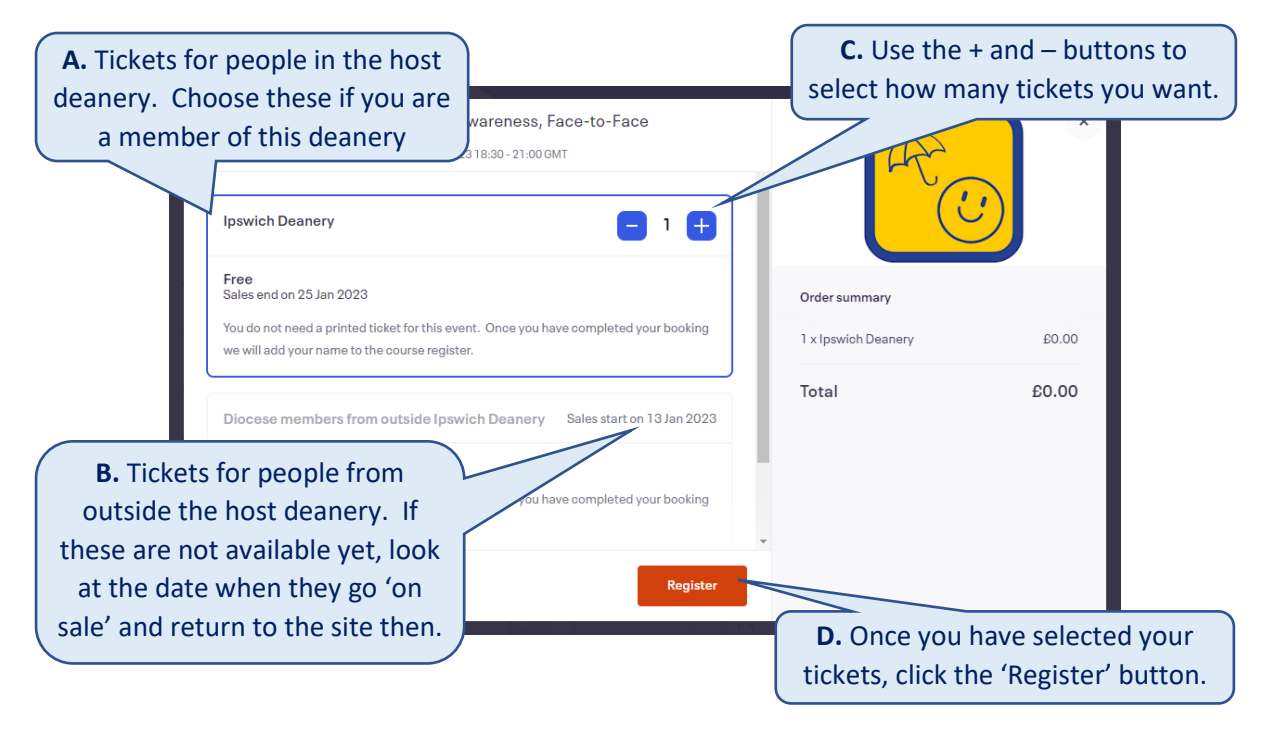

#### 4. Enter your details to book your ticket

| <b>A.</b> Fill in yo<br>contact o | details.                                                                                                    | Sheckout<br>me left 39:49           | A                                                                   |                                   |
|-----------------------------------|----------------------------------------------------------------------------------------------------|-------------------------------------|---------------------------------------------------------------------|-----------------------------------|
|                                   | Contact information                                                                                                    | * Required                          | Î Ĉ                                                                 |                                   |
|                                   | First name*                                                                                                    | Surname*                            | Order summary                                                       |                                   |
|                                   |                                                                                                    |                                     | 1 x Ipswich Deanery                                                 | £0.00                             |
|                                   | Email address "                                                                                                    | Confirm email *                     | Delivery                                                            | £0.00                             |
|                                   | Keep me updated on more events a                                                                                                    | and news from this event organiser. |                                                                     |                                   |
| Send me emails about the best     |                                                                                                    | ents happening nearby or online.    | lotal                                                               | £0.00                             |
|                                   | Delivery                                                                                                    |                                     |                                                                     |                                   |
|                                   | Box office collect<br>Your tickets will be waiting for you at the venue's pick-up location on the day of the event. Please<br>bring photo ID and the card used for purchase. |                                     | <b>B.</b> Please ignore t is a standard                             | his statement. This note added by |
|                                   | Ticket 1 · Ipswich Deanerv                                                                                                    |                                     | Eventbrite. You do not have to pay for a place or collect a ticket. |                                   |
|                                   |                                                                                                    | Keyistei                            |                                                                     |                                   |

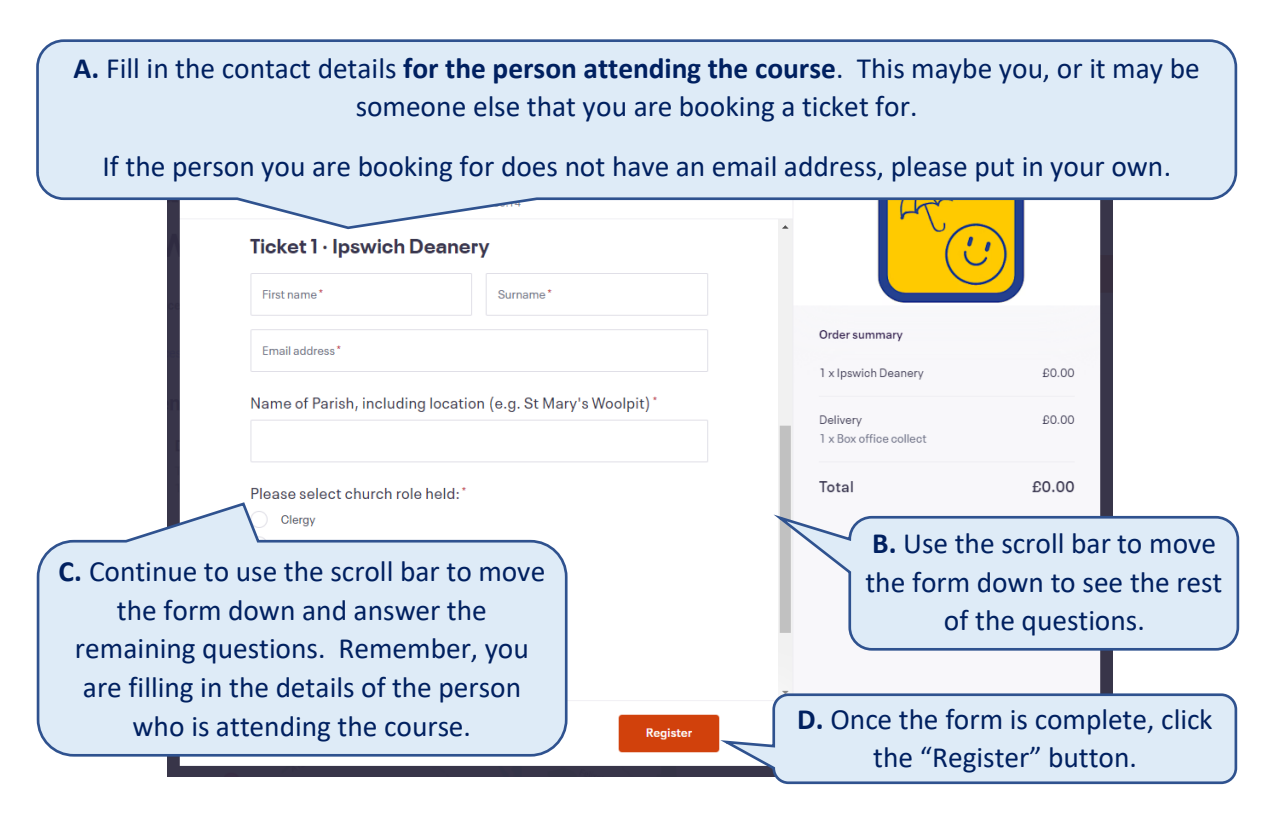

## 5. Completed

You have now booked a place on the course. The screen will show you a confirmation message:

| message.                | 1                                                                                                    | ×                                                         |
|-------------------------|----------------------------------------------------------------------------------------------------|-----------------------------------------------------------|
|                         | Thanks for your order! #5501242149                                                                                                    | Diocese of St Edmundsbury and<br>Ipswich<br>368 followers |
| уо                      | U'RE GOING TO                                                                                                    | Follow                                                    |
| S                       | afeguarding Basic Awareness, Face-                                                                                                    |                                                           |
| te                      | o-Face                                                                                                    |                                                           |
| ודו                     | CKET AT WILL CALL                                                                                                    | A. As before, this                                        |
| Yo<br>Ple               | ur ticket will be waiting for you at the venue's pick-up location on the day of the event.<br>Pase bring photo ID and the card used for purchase.                                                       | part is an automated                                      |
| OR                      | IGANISER MESSAGE                                                                                                    | statement from                                            |
| In<br>Ma                | ank you for registering to attend your safeguarding basic Awareness Training at saint<br>atthews Church, Ipswich on Thursday 26 January at 6.30pm. Please be aware that the<br>ceilo lost for 2.5 hours | Eventbrite. You do                                        |
| se.                     |                                                                                                    | not need a physical                                       |
| lisa                    | a.hicks@cofesuffolk.org Thu, 26 Jan 2023 18:30 -                                                                                                    | ticket and there is                                       |
|                         |                                                                                                    | no charge for this                                        |
| <b>B.</b> Please make a | note of the course date                                                                                                    | course.                                                   |
| and time. We wi         | II look forward to seeing                                                                                                    |                                                           |
| you                     | on the day.                                                                                                    |                                                           |

## 6. Confirmation Email

You will also receive an email confirming the details. As with the confirmation screens on Eventbrite, this contains information from us as well as standard notes from Eventbrite. Please make a note of the time, date and location of your training, but as before, there is no physical ticket or payment needed for this course.

In the 'Additional Information' section of the email there is contact information that you may find useful if you need to cancel your place or have any specific questions.